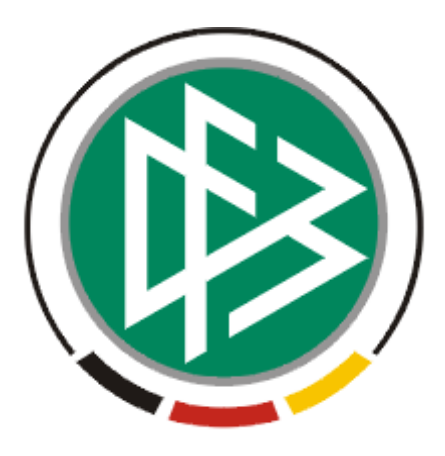

# DFB Medien GmbH & Co. KG

| Freigabe          | mitteilung Nr. 5 | DFBnet Verband   |                  |                     |  |  |  |
|-------------------|------------------|------------------|------------------|---------------------|--|--|--|
| System:           |                  | DFBnet           | Verband          |                     |  |  |  |
| Speicher          | pfad/Dokument:   | 080131-DFBnet-V  | /erband-2.32-Fre | igabemitteilung.doc |  |  |  |
|                   | Erstellt:        | Letzte Änderung: | Geprüft:         | Freigabe:           |  |  |  |
| Datum: 31.01.2008 |                  | 31.01.2008 15:35 | 31.01.2008       | 31.01.2008          |  |  |  |
| Version: 1.0      |                  | 1.0              | 1.0              | 1.0                 |  |  |  |
| Name:             | Dennis Seliger   | Dennis Seliger   | Gabi Pach        | Petra Smerzinski    |  |  |  |

#### © 2007 DFB Medien GmbH & Co. KG

Alle Texte und Abbildungen wurden mit größter Sorgfalt erarbeitet, dennoch können etwaige Fehler nicht ausgeschlossen werden. Eine Haftung der DFB Medien, gleich aus welchem Rechtsgrund, für Schäden oder Folgeschäden, die aus der An- und Verwendung der in diesem Dokument gegebenen Informationen entstehen können, ist ausgeschlossen.

Das Dokument ist urheberrechtlich geschützt. Die Weitergabe sowie die Veröffentlichung dieser Unterlage, ist ohne die ausdrückliche und schriftliche Genehmigung DFB Medien nicht gestattet. Zuwiderhandlungen verpflichten zu Schadensersatz. Alle Rechte für den Fall der Patenterteilung oder der GM-Eintragung vorbehalten.

Die in diesem Dokument verwendeten Soft- und Hardwarebezeichnungen sind in den meisten Fällen auch eingetragene Warenzeichen und unterliegen als solche den gesetzlichen Bestimmungen.

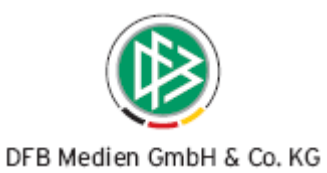

## Inhaltsverzeichnis

| 1. | Erwei | iterung d | er Arbeitsmappe Ehrungsliste                            | 3  |
|----|-------|-----------|---------------------------------------------------------|----|
| 2. | Erwei | iterung d | er Personenstammdaten                                   | 4  |
|    | 2.1   | Pflege de | er Bankverbindung zur Person                            | 4  |
|    | 2.2   | Anzeige   | Schiedsrichter an der Person                            | 5  |
| 3. | Anzei | ige der S | chiedsrichter eines Vereins                             | 6  |
| 4. | Druck | k und Exp | oort von Listen                                         | 7  |
| 5. | Erwei | iterung d | er Verteilerfunktionalitäten                            | 8  |
|    | 5.1   | Erweiter  | ung bei der abstrakten Zuordnung von Funktionären       | 8  |
|    | 5.2   | Zuordnu   | ng von Personenkontakten zum Verteiler                  | 10 |
|    |       | 5.2.1     | Manuelle Zuordnung von Personenkontakten                | 10 |
|    |       | 5.2.2     | Abstrakte Zuordnung von Personenkontakten zum Verteiler | 11 |
| 6. | Abbil | dungsve   | rzeichnis                                               | 13 |
| 7. | Beart | peitungsh | iistorie                                                | 13 |

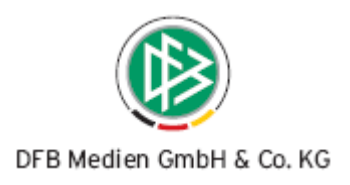

## 1. Erweiterung der Arbeitsmappe Ehrungsliste

Über die Arbeitsmappe "Ehrungsliste" im Bereich der Auszeichnungen können vorhandene Ehrungen nach einem definierten Zeitraum selektieren werden, wobei das Bezugsdatum bisher ausschließlich der Verleihungstermin war. Mit der Version 2.32 sind die Auswertungsmöglichkeiten in der Ehrungsliste erweitert worden. Zusätzlich zum Bezugsdatum "Verleihung am" kann nach dem Datum "Entschieden am" und "Ehrungstermin" gefiltert werden. Die entsprechende Auswahl erfolgt über die Listbox mit dem Bezeichner "Bezugsdatum".

Mit der Suche werden alle Ehrungsanträge ermittelt, dessen ausgewähltes Bezugsdatum zeitlich in das ausgewählte Zeitfenster fällt. Ist das Bezugsdatum im Ehrungsantrag nicht angegeben, wird der entsprechende Ehrungsantrag auch nicht ermittelt. Für die erzeugte Ehrungsliste steht sowohl die Druck-, als auch die Exportfunktion zur Verfügung.

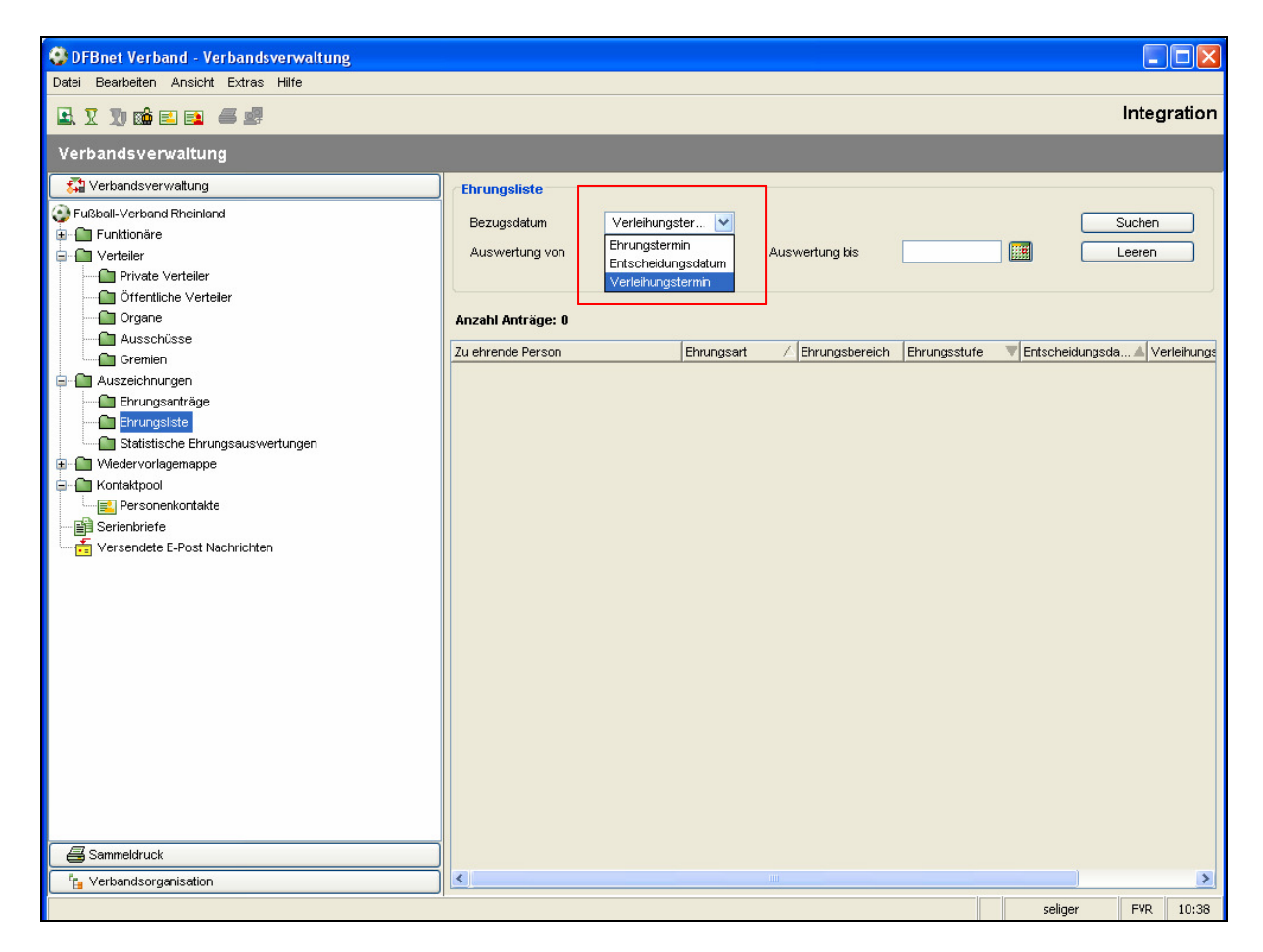

Abbildung 1 - Ehrungsliste

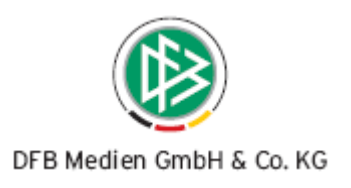

## 2. Erweiterung der Personenstammdaten

## 2.1 Pflege der Bankverbindung zur Person

Im Dialog "Person bearbeiten" wurde der Karteireiter "Reiseinformation" in "Bank- und Reiseinformationen umbenannt. Auf dem Tab kann optional die Bankverbindung zu einer Person hinterlegt werden. Folgende Felder stehen dem Anwender zur Auswahl:

- Kontoinhaber Kreditinstitut
- Kontonummer Bankleitzahl (8-stellig ohne Leerzeichen)

Erfasst der Anwender eines der Felder, werden alle anderen Felder automatisch zu Pflichtfeldern. Dieses Vorgehen ist notwendig, da die Bankinformationen mit der Angabe auch in der Applikation Dfbnet Lizenz zur Verfügung stehen, falls Sie Belegdatensätze in der Applikation erzeugen. Die Bankverbindung zur Person ist mandantenspezifisch, d.h. die Bankverbindung der Person ist nur im eigenen Verband sichtbar und jeder Verband kann zur Person die Bankverbindung erfassen.

| erson bearbe   | atten              |               |                     |              |            |                    |           |              |
|----------------|--------------------|---------------|---------------------|--------------|------------|--------------------|-----------|--------------|
|                |                    |               |                     |              |            |                    |           |              |
| Nummer         |                    |               |                     |              |            |                    |           |              |
| e, Vorname     | Seliger, Dennis    | :             |                     |              |            |                    |           |              |
| urtsdatum      | Di, 02.08.1977     |               |                     |              |            |                    |           |              |
| Ebrungen       | Eupletionen        | Kontekte      | DEBpet Keppunger    | Postboy      | Info       | Decowecen          | Info Lize | nzverweitung |
| Person         | Adressen           | Toritaite     | Zusatzinformationen |              | Bank- und  | Reiseinformationen | into El20 | Verteile     |
| Bahninformati  | ionen              |               |                     | Fluginforma  | tionen     |                    |           |              |
| Babocard       | BC50.2             | Klasse        |                     | Fluggesellsc | haffekarta | Luffbanca Miles 81 | More      |              |
| blummor        | 7081411            | 005124488     |                     | hummor       | nanskante  | 48151584855        | NOIS      |              |
| Nummer         | 7001411<br>So 04.0 | e 2009        |                     | Nummer       |            | Aiment Henneyard   |           |              |
| Guitig bis     | 50, 01.0           | 6.2008        |                     | Flughaten    |            | Airport Hannoverj  |           |              |
| Bahnhof        | Hannove            | er Hbf.       |                     |              |            |                    |           |              |
|                |                    |               |                     |              |            |                    |           |              |
| Bankinformati  | ionen              |               |                     |              |            |                    |           |              |
| Kontoinhaber   | Dennis S           | Seliger       |                     |              |            |                    |           |              |
| Kreditinstitut | Hannove            | ersche Volksb | pank                |              |            |                    |           |              |
| Bankleitzahl   | 1234567            | '8            |                     |              |            |                    |           |              |
| Kontonummer    | 8765432            | 21            |                     |              |            |                    |           |              |
|                |                    |               |                     |              |            |                    |           |              |
|                |                    |               |                     |              |            |                    |           |              |
|                |                    |               |                     |              |            |                    |           |              |
|                |                    |               |                     |              |            |                    |           |              |
|                |                    |               |                     |              |            |                    |           |              |
|                |                    |               |                     |              |            |                    |           |              |
|                |                    |               |                     |              |            |                    |           |              |
|                |                    |               |                     |              |            |                    |           |              |
|                |                    |               |                     |              |            |                    |           |              |
|                |                    |               |                     |              |            |                    |           |              |

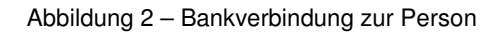

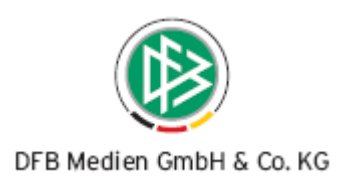

## 2.2 Anzeige Schiedsrichter an der Person

Der Karteireiter "Info Lizenzverwaltung" wurde um die Schiedsrichterinformationen der Person erweitert. Handelt es sich bei der ausgewählten Person um einen Schiedsrichter des eigenen Verbandes wird die Informationen auf dem Tab bereitgestellt.

| Person bearbe    | iten          |            |                    |                 |             |                |              |              | •               |
|------------------|---------------|------------|--------------------|-----------------|-------------|----------------|--------------|--------------|-----------------|
| <b>6 </b>        |               |            |                    |                 |             |                |              |              |                 |
| OFB-Nummer       |               |            |                    |                 |             |                |              |              |                 |
| Name, Vorname    | Kompa, Bernha | ard        |                    |                 |             |                |              |              |                 |
| Geburtsdatum     | Di,           |            |                    |                 |             |                |              |              |                 |
| Person           | Adressen      |            | Zusatzinformatione | en              | Bani        | k- und Reisein | formationen  |              | Verteiler       |
| Ehrungen         | Funktionen    | Kontakte   | DFBne              | t Kennungen/Pos | tbox        | Info Passwe    | esen         | Info Lizenzv | erwaltung       |
| Anzahl der Lizer | nzen: O       |            |                    |                 |             |                |              |              |                 |
| Nummer / Bez     | eichnung      | Erstauss I | etzte Au Ausste    | ller            | Verein      | Gültig bis     | Lizenzstatus | <u>.</u>     | Höhe            |
|                  |               |            |                    |                 |             |                |              |              |                 |
| Schiedsrichter   |               |            |                    | 1               |             |                |              |              |                 |
| Ausweisnummer    | Vorname       | Name       | A Geburtsdatum     | Schiedsricht    | Verein      | S              | tatus        | 7            | Mandant         |
| 350000005529     | Bernhard      | Kompa      |                    | 01.01.1979      | ISV Musberg |                |              |              | VVFV (VVurttemb |
|                  |               |            |                    |                 |             |                |              |              |                 |
|                  |               |            |                    |                 |             |                |              |              |                 |
| <                |               |            |                    | IIII            |             |                |              |              |                 |

Abbildung 3 - Anzeige Schiedsrichter

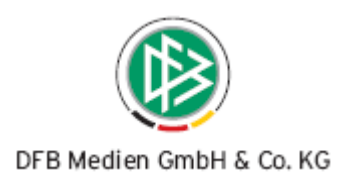

# 3. Anzeige der Schiedsrichter eines Vereins

Die Vereinsstammdaten wurden um den Karteireiter "Schiedsrichter" erweitert. Auf dem Karteireiter werden alle aktiven und inaktiven Schiedsrichter angezeigt, die dem ausgewählten Verein zugeordnet sind.

| Verein bearbeiten    |               |          |        |          |               |        |               |            |             |          |        |                       |
|----------------------|---------------|----------|--------|----------|---------------|--------|---------------|------------|-------------|----------|--------|-----------------------|
| 🚯 💧 🖨 🥵              |               |          |        |          |               |        |               |            |             |          |        |                       |
| Bnet Vereinsnr. 4    | 1000003       |          |        |          |               |        |               |            |             |          |        |                       |
| ereinsname           |               | =NI      |        |          |               |        |               |            |             |          |        |                       |
|                      |               |          |        | 0        |               |        |               |            |             |          |        |                       |
| Verein               | A1            | dressen  |        |          | Suchfelder    |        | l Ir          | nfo Passst | elle        |          | Steckt | prief<br>biodoriabtor |
| Mannschaften         | Verteiler     | Funktion | are    | Historie | Notiz / Ford  | lerung | DFBnet Kenn   | nungen     | Sparten     | Ehrungen |        | niedsrichter          |
| Anzahl Schiedsrichte | er in der Lis | te: 3    |        |          |               |        |               |            |             |          |        |                       |
| Ausweisnummer        | Vorname       |          | Name   |          | Schiedsrichte | r seit | Verein        |            | Status      |          | 7      | Mandant               |
| 410000002329         | Andreas       |          | Bach   |          | 17.05.1988    | 9      | SV AILERTCHEN |            | Persönliche | Gründe   |        | FVR (Fußba            |
| 41000006491          | Fabian        |          | Dienst |          | 02.05.2007    | \$     | SV AILERTCHEN |            |             |          |        | FVR (Fußba            |
| 410000002323         | Thomas        |          | Schwid | lerski   | 17.05.1988    | \$     | SV AILERTCHEN |            |             |          |        | FVR (Fußba            |
|                      |               |          |        |          |               |        |               |            |             |          |        |                       |
|                      |               |          |        |          |               |        |               |            |             |          |        |                       |
| <                    |               |          |        |          |               |        |               |            |             |          |        | 2                     |

Abbildung 4 - Karteireiter Schiedsrichter am Verein

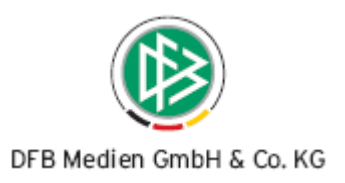

## 4. Druck und Export von Listen

Auf diversen Tabs an der Person und an den Verwaltungseinheiten Verband, Bezirk, Kreis, Verein und Schiedsrichtergruppe besteht die Möglichkeit erzeugte Listen zu drucken und zu exportieren.

## Druck- und Export auf den Tabs zur Person

Auf folgenden Karteireitern können Sie nach Erzeugen der Listen den Druck und Export der Übersichtslisten starten:

| - Adressen   | - Verteiler | - Ehrungen                 |
|--------------|-------------|----------------------------|
| - Funktionen | - Kontakte  | - DFBnet Kennungen/Postbox |

#### Druck- und Export auf den Tabs des Verbandes, der Bezirke und Kreise

Auf folgenden Karteireitern können Sie nach Erzeugen der Listen den Druck und Export der Übersichtslisten starten:

| - Adressen | - Ehrungen | - Funktionäre |
|------------|------------|---------------|
|------------|------------|---------------|

- Sparten (nur Verband)

#### Druck- und Export auf den Tabs zum Verein

Auf folgenden Karteireitern können Sie nach Erzeugen der Listen den Druck und Export der Übersichtslisten starten:

| - Adressen    | - Verteiler    | - Ehrungen         |
|---------------|----------------|--------------------|
| - Funktionäre | - Mannschaften | - Dfbnet Kennungen |
| - Historie    | - Sparten      | - Schiedsrichter   |

#### Druck- und Export auf den Tabs zur Schiedsrichtergruppe

Auf folgenden Karteireitern können Sie nach Erzeugen der Listen den Druck und Export der Übersichtslisten starten:

- Vereine Funktionäre Ehrungen
- Schiedsrichter

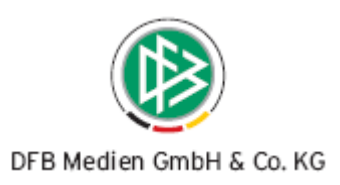

## 5. Erweiterung der Verteilerfunktionalitäten

Eine allgemeine Verbesserung bei der abstrakten Zuordnung stellt sich wie folgt dar:

Um eine abstrakte Zuordnung vorzunehmen, ist es nicht mehr notwendig eine vorherige Suche vorzunehmen. Sobald die Listboxen gefüllt sind, wird der Button Zuordnen aktiv.

## 5.1 Erweiterung bei der abstrakten Zuordnung von Funktionären

Bei der abstrakten Zuordnung von Funktionären zu einem Verteiler wurde eine zusätzliche Listbox mit dem Bezeichner "Organisation" bereitgestellt. Diese neue Listbox ermöglicht zwei neue Möglichkeiten der abstrakten Zuordnung von Funktionären.

## a. Abstrakte Zuordnung von konkreten Funktionstypen einer Verwaltungseinheit

Wie die untere Abbildung zeigt ist es nun möglich, bestimmte Funktionstypen einer konkreten Verwaltungseinheit einem Verteiler abstrakt zuzuordnen. Um die Zuordnung vorzunehmen, müssen alle Listboxen gefüllt werden.

| 🗿 Auswahl Fi       | unktionsty        | pen        |              |                  |    |                                    | ×                   |
|--------------------|-------------------|------------|--------------|------------------|----|------------------------------------|---------------------|
| <b>⊂Auswahi</b> Fu | Inktionstyp       |            |              |                  |    | (                                  | Suchen              |
| Verwaltung         | isebene           | Kreis      |              | ~                |    |                                    | Stop                |
| Funktionsty        | р                 | Staffellei | ter-Senioren | *                |    | Í                                  | Leeren              |
| Organisatio        | ation Kreis Eifel |            |              | *                |    |                                    |                     |
| Anzahl Perse       | onen: 2           |            |              |                  |    |                                    |                     |
| Name               | Vorname           |            | Geburtsdatum | E-Mail           |    | Funktion(en)                       |                     |
| Carls              | Johann            |            |              | gabi.pach@dfbnet | de | Staffelleiter-S                    | enioren Kreis Eifel |
| Schoden            | Jakob             |            |              | gabi.pach@dfbnet | de | Staffelleiter-Senioren Kreis Eifel |                     |
|                    |                   |            |              |                  |    |                                    |                     |
| <                  |                   |            |              |                  |    |                                    | >                   |
|                    |                   |            |              |                  | Z  | uordnen                            | Schließen           |

Abbildung 5 – Zuordnung von konkreten Funktionstypen einer Verwaltungseinheit

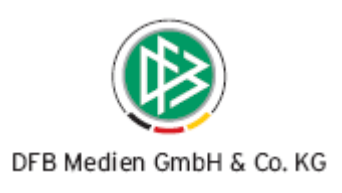

## b. Abstrakte Zuordnung von Funktionären einer Verwaltungseinheit

Wie die untere Abbildung zeigt ist es möglich alle Funktionäre einer konkreten Verwaltungseinheit wie einem Bezirk oder Kreis dem Verteiler zuzuordnen. Um diese Zuordnung vorzunehmen, darf in der Listbox "Funktionstyp" keine Auswahl getroffen werden.

| Auswahl Funk  | tionstyp                                                      |                                                     | Suchen      |
|---------------|---------------------------------------------------------------|-----------------------------------------------------|-------------|
| Verwaltungse  | bene Kreis                                                    |                                                     | Stop        |
| Funktionstyp  | <keine <="" td=""><td>Auswahl&gt;</td><td>Leeren</td></keine> | Auswahl>                                            | Leeren      |
| Organisation  | Kreis Ko                                                      | ublenz V                                            | Looion      |
| Anzahl Person | en: 26                                                        |                                                     |             |
| /orname       | Name                                                          | Funktion(en)                                        | E-Mail      |
| eter          | Löcher                                                        | Vorsitzender Kreis Koblenz                          | gabi.pach 🧸 |
| \nsgar        | Hasselberg                                                    | Jugendleiter Kreis Koblenz                          | gabi.pach   |
| tephan        | Schuth                                                        | Staffelleiter-Junioren Kreis Koblenz                | gabi.pach   |
| ino           | Zengler                                                       | Staffelleiter-Junioren Kreis Koblenz                | gabi.pach   |
| ürgen         | Hartmann                                                      | Schiedsrichteransetzer-Senioren Kreis Koblenz       | gabi.pach   |
| latthias      | Hennig                                                        | Schiedsrichteransetzer-Junioren Kreis Koblenz       | gabi.pach   |
| leinhard      | Maguin                                                        | Schiedsrichterlehrwart Kreis Koblenz                | gabi.pach   |
| ludolf        | Theisen                                                       | Schiedsrichterobmann Kreis Koblenz                  | gabi.pach   |
| rich          | Distelkamp                                                    | Schiedsrichteransetzer-Junioren Kreis Koblenz       | gabi.pach   |
| Valter        | Holzmann                                                      | Beisitzer Kreisspruchkammer Kreis Koblenz           | gabi.pach   |
| rank          | Huppertz                                                      | Schiedsrichter Nachwuchs-Referent Kreis Koblenz     | gabi.pach   |
| Birgit        | Seibert                                                       | Referent(in) für Mädchenfussball Kreis Koblenz      | gabi.pach   |
| ainer         | Stoffels                                                      | Referent für Freizeit- & Breitensport Kreis Koblenz | gabi.pach   |
| hristian      | Müller                                                        | Internet-Beauftragter Kreis Koblenz                 | gabi.pach   |
| rich          | Adams                                                         | Kreisehrenamtsbeauftragter Kreis Koblenz            | gabi.pach   |
| em            | llhan                                                         | Integrationsbeauftragter Kreis Koblenz              | gabi.pach   |
| heo           | Langenhuysen                                                  | Beisitzer Kreisspruchkammer Kreis Koblenz           | gabi.pach   |
| ranz-Rudolf   | Casel                                                         | Vorsitzender Kreisspruchkammer Kreis Koblenz        | gabi.pach   |
| ()<br>(       | hz                                                            |                                                     | >           |

Abbildung 6 - Zuordnung von Funktionären einer Verwaltungseinheit

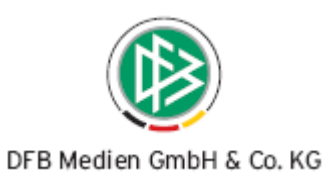

## 5.2 Zuordnung von Personenkontakten zum Verteiler

Für die Zuordnung und die bessere Darstellung von Personenkontakten wurde im Verteiler eine weitere Spalte "Kontakt(e)" bereitgestellt.

## 5.2.1 Manuelle Zuordnung von Personenkontakten

Die manuelle Zuordnung von Personen, die eine Referenz als Personenkontakt haben, ist sowohl über den Verteiler selbst, als auch über die Arbeitsmappe Personenkontakte möglich.

#### a. Manuelle Zuordnung von Personenkontakten im Verteiler

Die manuelle Zuordnung von Personenkontakten im Verteiler ist über die Zuordnung von Mitgliedern realisiert. In der Suche nach Mitgliedern wird zusätzlich die Listbox "Kontakte" angeboten.

| 🔮 Auswahl M | itglieder |              |        |                       |                                          |                  |                           | ×   |
|-------------|-----------|--------------|--------|-----------------------|------------------------------------------|------------------|---------------------------|-----|
|             |           |              |        |                       |                                          |                  |                           |     |
| Name        |           |              |        | Verwaltungsebene      | <keine auswahl=""></keine>               | *                | Suche                     |     |
| Vorname     |           |              |        | Funktion              | <keine auswahl=""></keine>               | *                | Stop                      |     |
| Geburtsdatu | m         |              |        | Vereinsname           | FVR                                      |                  | Leere                     | n   |
|             |           |              |        | <u>V</u> ereinsnummer |                                          |                  |                           |     |
|             |           |              |        | Kontakttyp            | <keine auswahl=""></keine>               | *                |                           | ٦   |
|             |           |              |        |                       | ≺Keine Auswahl>                          |                  |                           |     |
| Anzahl Pers | onen: O   |              |        |                       | EDV- Beauftragter<br>Berater für Werbung | <mark>ح</mark> ا | (eine Auswahl>            |     |
| Name        | Vorname   | Geburtsdatum | E-Mail |                       | Kontakt(e)                               |                  | Funktion(en)              |     |
|             |           |              |        |                       |                                          |                  |                           |     |
|             |           |              |        |                       |                                          |                  |                           |     |
|             |           |              |        |                       |                                          |                  |                           |     |
|             |           |              |        |                       |                                          |                  |                           |     |
|             |           |              |        |                       |                                          |                  |                           |     |
|             |           |              |        |                       |                                          |                  |                           |     |
|             |           |              |        |                       |                                          |                  |                           |     |
|             |           |              |        |                       |                                          |                  |                           |     |
|             |           |              |        |                       |                                          |                  |                           |     |
|             |           |              |        |                       |                                          |                  |                           |     |
|             |           |              |        |                       |                                          |                  |                           |     |
|             |           |              |        |                       |                                          |                  |                           |     |
| <           |           |              |        | 1111                  |                                          |                  |                           | >   |
| Nou         |           |              |        |                       |                                          | Tuardass         | Contraction of the second | 0   |
| Neu         |           |              |        |                       |                                          | Zuordnen         | Schlie                    | sen |

#### Abbildung 7 - Manuelle Zuordnung von Personenkontakten im Verteiler

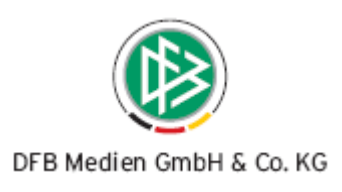

## b. Manuelle Zuordnung von Personenkontakten über die Arbeitsmappe

In Analogie zu der manuellen Zuordnung von Funktionären ist es auch möglich Kontakte über die Arbeitsmappe "Personenkontakte" einem Verteiler zuzuordnen. Nach entsprechender Suche über die Arbeitsmappe steht über das Kontextmenü der Eintrag "zum Verteiler hinzufügen" zur Auswahl. Nach der Durchführung der Aktion kann aus der Liste der Verteiler ausgewählt werden, dem die Personen zugeordnet werden sollen.

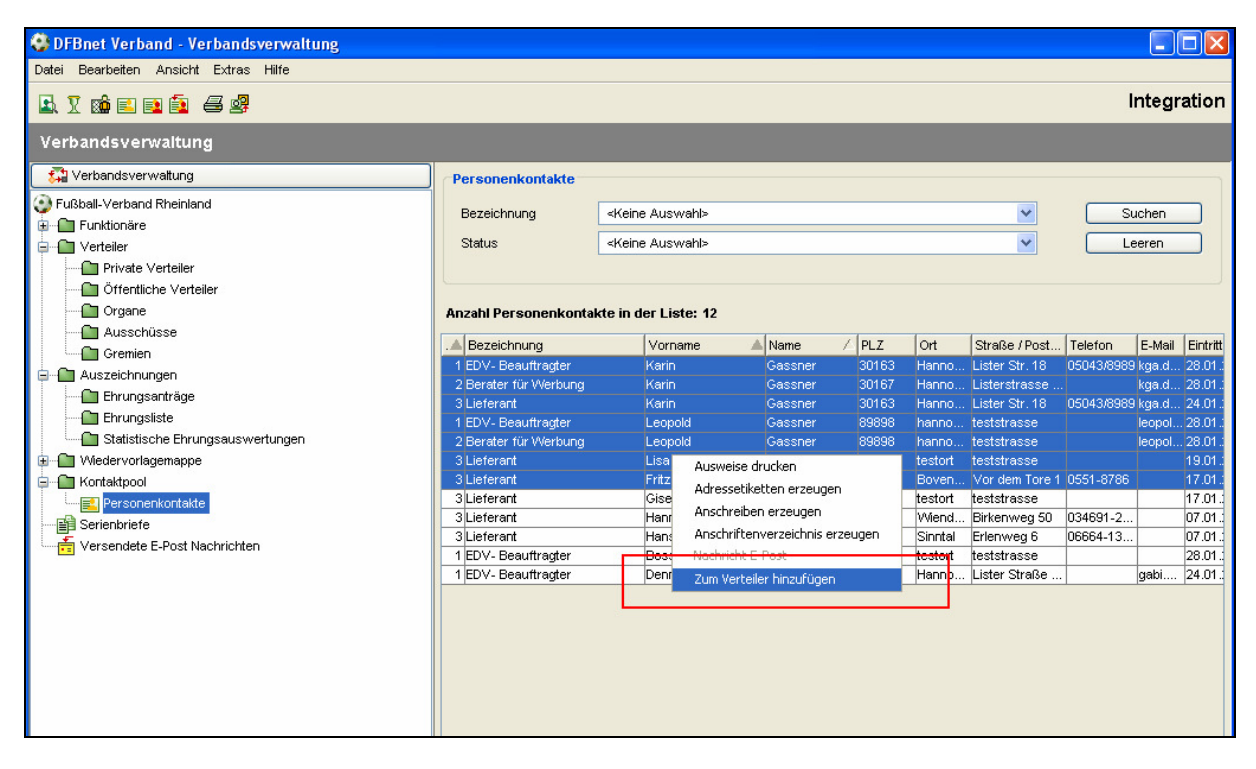

Abbildung 8 - Manuelle Zuordnung von Kontakten über die Arbeitsmappe

## 5.2.2 Abstrakte Zuordnung von Personenkontakten zum Verteiler

Die abstrakte Zuordnung von Personenkontakten ist sowohl über den Verteiler selbst, als auch über die Arbeitsmappe Personenkontakte möglich. Zu beachten ist, dass die abstrakt zugeordneten Personenkontakte nur auf dem Karteireiter "Kontakte" und nicht zusätzlich bei den Mitgliedern aufgeführt werden.

#### a. Abstrakte Zuordnung von Personenkontakten im Verteiler

Für die abstrakte Zuordnung von Personenkontakten steht ein neuer Karteireiter mit dem Bezeichner "Kontakte" zur Auswahl. In der Listbox "Kontakttyp" stehen alle Kontakttypen zur Auswahl, die in den mandantenspezifischen Stammdaten als "benötigt" gekennzeichnet wurden. Auch in diesem Kontext besteht die Möglichkeit auch ohne vorherige Suche den Kontakttyp dem Verteiler zuzuordnen.

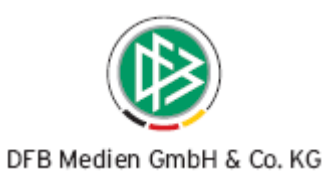

| Auswahl Kontakttyp       Suchen         Kontakttyp       EDV- Beauffragter         Stop       Leeren         Anzahl Personen: 0       Verseure |   |
|----------------------------------------------------------------------------------------------------|---|
| Anzahl Personen: 0                                                                                                    |   |
| Name Versene Caludedatum EMail Verstation                                                                                                    |   |
| Name Vorname Geburtsdatum E-Maii Kontakt(e)                                                                                                    |   |
|                                                                                                    | > |
| Zuordnen Schließen                                                                                                    |   |

Abbildung 9 – Abstrakte Zuordnung von Personenkontakten im Verteiler

#### b. Abstrakte Zuordnung von Personenkontakten über die Arbeitsmappe

In Analogie zu der abstrakten Zuordnung von Funktionären ist es auch möglich Kontakte über die Arbeitsmappe "Personenkontakte" einem Verteiler zuzuordnen. Um eine abstrakte Zuordnung vornehmen zu können, muss über die Listbox "Kontakttyp" eine konkrete Auswahl getroffen werden. Markiert man nun einen oder mehrere Datensätze aus der Ergebnisliste steht im Kontextmenü der Eintrag "Typ zum Verteiler hinzufügen" zur Auswahl.

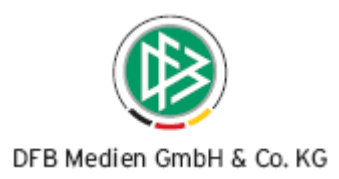

| 😵 DFBnet Verband - Verbandsverwaltung                                                        |                                                                   |                              |                                     |                                        |                |                  |                                             |                      |                   |                               |  |
|----------------------------------------------------------------------------------------------|-------------------------------------------------------------------|------------------------------|-------------------------------------|----------------------------------------|----------------|------------------|---------------------------------------------|----------------------|-------------------|-------------------------------|--|
| Datei Bearbeiten Ansicht Extras Hilfe                                                        |                                                                   |                              |                                     |                                        |                |                  |                                             |                      |                   |                               |  |
| 🗈 🗓 📾 🖹 🚭 🦉 Integration                                                                      |                                                                   |                              |                                     |                                        |                |                  |                                             |                      |                   |                               |  |
| Verbandsverwaltung                                                                           |                                                                   |                              |                                     |                                        |                |                  |                                             |                      |                   |                               |  |
| 🚰 Verbandsverwaltung                                                                         | Personenkontakte                                                  |                              |                                     |                                        |                |                  |                                             |                      |                   |                               |  |
| 😳 Fußball-Verband Rheinland<br>a – 🛄 Funktionäre<br>a – 🛄 Verteiler                          | Bezeichnung<br>Status                                             | Bezeichnung EDV-Beauftragter |                                     |                                        |                |                  | Suchen                                      |                      |                   |                               |  |
| Private Verteiler     Offentliche Verteiler     Organe     Organe                            | Anzahl Personenkonta                                              | kte in der Lis               | te: 4                               |                                        |                |                  |                                             |                      |                   |                               |  |
| Ausschüsse  Gremien  Auszeichnungen  Ehrungsanträge  Ehrungsliste                            | A Bezeichnung                                                     | Vorn<br>Karin                | ame 🔺                               | Name<br>Gassner                        | ✓ PLZ<br>30163 | Ort<br>Hanno     | Straße / Post<br>Lister Str. 18             | Telefon<br>05043/898 | E-Mail<br>9 kga.d | Eintritt<br>28.01 .           |  |
|                                                                                              | 1 EDV- Beauftragter<br>1 EDV- Beauftragter<br>1 EDV- Beauftragter | Leopo<br>Bossi<br>Denni      | ld<br>Ausweise                      | Gassner<br>drucken                     | 89898          | testort<br>Hanno | teststrasse<br>teststrasse<br>Lister Straße |                      | gabi              | 28.01 .<br>28.01 .<br>24.01 . |  |
| Statistische Ehrungsauswertungen     Wiedervorlagemappe     Kontaktpool     Personenkontakte |                                                                   |                              | Anschreib<br>Anschreib<br>Nachricht | en erzeugen<br>enverzeichnis<br>E-Post | erzeugen       |                  |                                             |                      |                   |                               |  |
| Versendete E-Post Nachrichten                                                                |                                                                   | [                            | Typ zum \                           | Verteiler hinzu                        | ufügen         |                  |                                             |                      |                   |                               |  |
|                                                                                              |                                                                   |                              |                                     |                                        |                |                  |                                             |                      |                   |                               |  |

Abbildung 10 – Abstrakte Zuordnung von Personenkontakten über die Arbeitsmappe

# 6. Abbildungsverzeichnis

| Abbildung 1 –Ehrungsliste                                                      | 3  |
|--------------------------------------------------------------------------------|----|
| Abbildung 2 – Bankverbindung zur Person                                        | 4  |
| Abbildung 3 – Anzeige Schiedsrichter                                           | 5  |
| Abbildung 4 – Karteireiter Schiedsrichter am Verein                            | 6  |
| Abbildung 5 – Zuordnung von konkreten Funktionstypen einer Verwaltungseinheit  | 8  |
| Abbildung 6 – Zuordnung von Funktionären einer Verwaltungseinheit              | 9  |
| Abbildung 7 – Manuelle Zuordnung von Personenkontakten im Verteiler            | 10 |
| Abbildung 8 – Manuelle Zuordnung von Kontakten über die Arbeitsmappe           | 11 |
| Abbildung 9 – Abstrakte Zuordnung von Personenkontakten im Verteiler           | 12 |
| Abbildung 10 – Abstrakte Zuordnung von Personenkontakten über die Arbeitsmappe | 13 |

# 7. Bearbeitungshistorie

| Version | Wer            | Wann       | Was               |
|---------|----------------|------------|-------------------|
| V 1.0   | Dennis Seliger | 31.01.2008 | Dokument erstellt |